## 条件指定をして Yahoo 検索

ウェブでキーワード検索することを「ググル」といい、ウェブでキーワード検索をする のは Google を使うのが当然とされていますが、Yahoo!Japan も検索ができます。

Yahoo!Japan をホームページに設定されている方も多く、この検索窓でウェブのキー ワード検索をされる方が多いのでは。

| ▲ ホームページに設定する                            |                                                                                                    |                                                                                                    |                        |                      | INCOM .              |
|------------------------------------------|----------------------------------------------------------------------------------------------------|----------------------------------------------------------------------------------------------------|------------------------|----------------------|----------------------|
| Yahod BB<br>Bosttin<br>Troute Fordi Post | - 🛒 👰 🏹                                                                                                    | HOO!                                                                                                    | ₩ 📟<br>71274 D-4       |                      |                      |
|                                          | <b>ウェブ 政治 秋海 地道</b> 論 地図 U7.                                                                                                    | kanlu an −N⊡                                                                                                    | Q M #                  |                      |                      |
| +15009                                   | イン特集 市時なクーポン配布中 「そのあっ<br>新売(55) ニューマ 経済                                                                                                    | たか毎日くじょこ教教しよう トソム                                                                                                    | iod JAPANEップのデザインを変更しま | 9                    |                      |
|                                          | 1497×93表示<br>・インフル222万人 建金厳令 〇<br>・統計不正[改善]洋根(変えず 〇<br>・学生選集 男と違語)ラブルか 〇<br>・女性型長か 熱井満文さん聴取 〇<br>・切切添選 県本型子氏が浮上 〇<br>・口の湯 マリオを悪新が長田か 〇<br>・1998月 - 町の内内の支付紙 〇 | Articizes<br>Articizes<br>Artici | 使得<br>10月26<br>近日日     | GW・夏休みも早め<br>日ご搭乗分まで | の予約がおトク!!<br>この国内航空3 |

検索したいキーワードを一つだけでなく、複数入力するとそのすべてのキーワードがあ るウェブページが検索結果として表示されることはご存じでしょう。

実は、検索用のページを開くことで、検索対象を絞り込むための条件をいくつか設定す ることができます。

以下にその検索用ページを開く方法と設定できる条件について説明します。

1. 検索用ページを開く方法

下の図の赤く四角で囲った部分を『アドレスバー』といいます。

| W Yahasi JAPAN          | x +                                                      | (四)群1, 注一) |
|-------------------------|----------------------------------------------------------|------------|
| $\varepsilon \to c \ 0$ | iii. Hitzs://www.yahoo.co.jp                             | 1 O C D 1  |
|                         |                                                          | XIIICE     |
|                         |                                                          |            |
|                         | ウムチ 亜柳 秋西 加助司 地田 いアルライム ボ人 →知三<br>Q 装金                   |            |
| この『ア                    | ドレスバー』に「 <u>https://search.yahoo.co.jp/</u> 」と入力し [Enter | r] キーを押    |
| します。                    | (ここを [Ctrl] キーを押しながらクリックしてもよい)                           |            |
| 次のペー                    | -ジのように検索用のページが表示されます。                                    |            |
| このペー                    | -ジでも、赤く四角で囲った検索用のキーワードを入れる枠にキー                           | -ワードを入     |

れてウェブ検索をすることができます。

| ¥r Valool和中 × ↔                    |                                                     |   | 1.00 | 0 | .11. |
|------------------------------------|-----------------------------------------------------|---|------|---|------|
| ← → C Q 🙀 Http://www.chyshon.or.jp | 4                                                   | 0 |      | • | Ŧ    |
|                                    | Q 球帯控定 📕 * Yahoor JAPAN へらプ                         |   |      |   |      |
| Texteel                            | ウェブ 高素 動画 如果時 地図 リアルタイム 求人 一覧 =                     |   |      |   |      |
| YAHOO                              | 1<br>* ウェブ全体 ◎ 日本語のページのみ + 5<br>* ウェブ全体 ◎ 日本語のページのみ |   |      |   |      |
|                                    |                                                     |   |      |   |      |

2. 検索条件を設定するページを開く

検索用ページの検索用のキーワードを入れる枠の右下に『+条件指定』という文字が あります。これをクリックすると、下の図のような検索条件を指定するページが開き ます。

| YP 条件指定 - 1 # co 秋田 # +     |                         |                                                                                                    |                                                                                                    |                      |     | Le | 101 | 33. |
|-----------------------------|-------------------------|----------------------------------------------------------------------------------------------------|----------------------------------------------------------------------------------------------------|----------------------|-----|----|-----|-----|
| ← → C ① # Prtus / search ya | hoo co jo/vet/sciverced |                                                                                                    |                                                                                                    | ŵ                    | . 0 |    | •   | ł   |
| Уано                        | APAN                    |                                                                                                    |                                                                                                    | 🖹 * Yanoo Jathimi    |     |    |     |     |
| 条件指定                        |                         |                                                                                                    |                                                                                                    |                      |     |    |     |     |
| 18.2                        | 輪件を想定して「検索」ボタン          | >を押してくたさい。                                                                                                    | 構成                                                                                                    | 元に度す                 |     |    |     |     |
|                             | #-7-ド<br>(入力必須項票)       | 平べてきむ                                                                                                    | ページ内のすべてを対象。<br>ページ内のすべてを対象。<br>ページ内のすべてを対象。<br>ページ内のすべてを対象。<br>ページ内のすべてを対象。<br>ページ内のすべてを対象。<br>ページ内で検索の対象とする部分 | ージを検索<br>上地定する       |     |    |     |     |
|                             | ページの単純更新日               | (廣本なし*)                                                                                                    |                                                                                                    |                      |     |    |     |     |
|                             | Fx+2                    | <ul> <li># Tへてのドメイン</li> <li>co.jp のみ</li> <li>go.jp のみ</li> <li>orig のみ</li> <li>orig のみ</li> <li>orig のみ</li> <li>orig のみ</li> <li>adu のみ</li> <li>gov のみ</li> <li>adu のみ</li> <li>org のみ</li> <li>p のみ</li> <li>このドメイン内またはURLで接着:</li> <li>x 特定のドメイン内またはURLで接着:</li> <li>素 認識URして、ドメインやURLを入りに表えたは</li> </ul> | 5巻台は「このドメイン内また<br>「(ドメイン内また                                                                                     | iguRiuで検<br>p URA 施定 |     |    |     |     |

3. 各項目の説明

キーワードの入力部分と次のような条件を設定できる項目があります。

①キーワード

②ページの最終更新日

- ③ドメイン
- ④ファイル形式
- ⑤対象とする国
- ⑥対象とする言語

以下各項目ごとに詳細を説明します。

①キーワード

| キーワード<br>(入力必須項目) | すべて含む<br>ページ内のすべてを対象 ▼                                                                            |
|-------------------|---------------------------------------------------------------------------------------------------|
|                   | 順番も含め完全に一致                                                                                        |
|                   | ページ内のすべてを対象 *                                                                                     |
|                   | 少はくとも一つを言む<br>ページ内のすべてを対象 ▼                                                                       |
|                   | 含めない                                                                                              |
|                   | ページ内のすべてを対象 ▼                                                                                     |
|                   | ※ 言葉の順番も含めて完全に一致するページを探したり、特定の単語を含むページを検索<br>対象から除外する場合に使用します。また、ページ内で検索の対象とする部分を指定する<br>こともできます。 |

キーワードは、[すべて含む]、[順番を含め完全に一致]、[少なくとも一つを含む]のいずれか一つにキーワードを入力しますが、[含めない]は他の3つのいずれかと組み合わせて使います。

i. [すべてを含む]

入力したキーワードの順番を考慮せず、すべてのキーワードを含んだページが 検索結果となります。

例えば「桜 梅 桃」と入力すると検索結果が表示されるページの検索キーワ ードの表示は次のようになります。

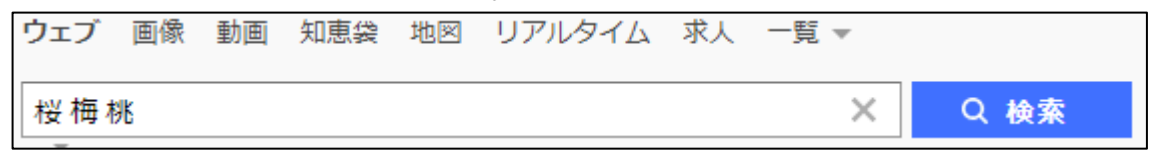

ii. [順番を含め完全に一致]

入力したキーワードの順番を考慮して、すべてのキーワードを含んだページが 検索結果となります。

例えば「桜 梅 桃」と入力すると検索結果が表示されるページの検索キーワードの表示は次のようにキーワードが半角のダブルコーテーションで囲まれます。

| ウェブ | 画像 | 動画 | 知恵袋 | 地図 | リアルタイム | 求人 | 一覧 ▼ |      |
|-----|----|----|-----|----|--------|----|------|------|
| "桜梅 | 桃" |    |     |    |        |    | ×    | Q 検索 |

iii. [少なくとも一つを含む]

入力したキーワードを一つでも含んでいるページが検索結果となります。 例えば「桜 梅 桃」と入力すると検索結果が表示されるページの検索キーワ ードの表示は次のようにキーワードの間に『**OR**』が入ります。

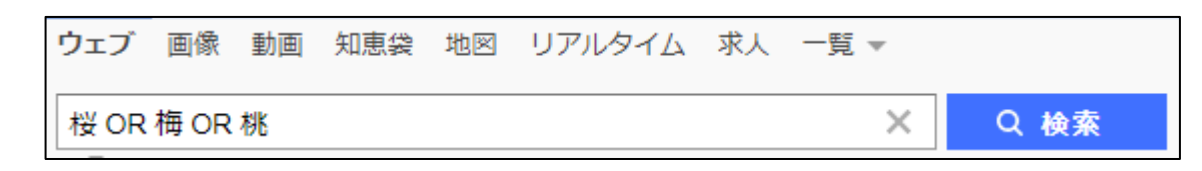

iv. [含めない]

上記のi.からiii.と組み合わせて、それぞれの検索結果のうち記入したキー ワードを含まないページが検索結果となります。

例えば1. [すべてを含む] で [「桜 梅 桃」と入力し [含めない] で「祭」 と入力すると検索結果が表示されるページの検索キーワードの表示は次のよう に『祭』に『-』(半角のマイナス)が付いた内容になります。

| ウェブ | 画像  | 動画 | 知恵袋 | 地図 | リアルタイム | 求人 | 一覧 ▼ |      |
|-----|-----|----|-----|----|--------|----|------|------|
| 桜梅橋 | 兆-祭 |    |     |    |        |    | ×    | Q 検索 |

検索結果は、iで検索した結果のページのうち『祭』というキーワードが含ま れないページが検索結果となります。

v. 各項目についている [ページ内のすべてを検索] について

[ページ内のすべてを検索]をクリックすると、a [ページ内のすべてを検 索] b [ページのタイトルを対象] c [ページの URL を対象]のメニューが表 示されます。

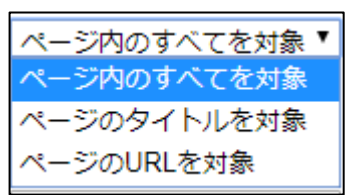

a [ページ内のすべてを検索]の場合は、キーワードの検索対象がタイトル、 本文、URLとなります。

b [ページのタイトルを対象] の場合は、キーワード検索対象がタイトルのみ となります。

i. と組み合わせると検索結果が表示されるページの検索キーワードの表示は 次のように各キーワードに『intitle:』が付いた内容になります。

| ウェブ      | 画像        | 動画      | 知恵袋    | 地図  | リア  | 'ルタイム | 求人 | ( - | 覧 ▼ |    |     |     |    |
|----------|-----------|---------|--------|-----|-----|-------|----|-----|-----|----|-----|-----|----|
| intitle: | 娑 intitle | e:梅 int | itle:桃 |     |     |       |    |     |     | ×  | 0   | 入検索 | Ē  |
| c [~~-   | ジのて       | JRL を   | 之対象]   | の場合 | いは、 | 検索対   | 象が | URL | とた  | こり | 調べ7 | たいペ | ージ |
| の URL    | がわれ       | かって     | いると    | きに使 | えま  | す。    |    |     |     |    |     |     |    |

例えばi. でキーワードを『google.co.jp』とすると、検索結果が表示される ページの検索キーワードの表示は次のようにキーワードに『inurl』が付いた 内容になります。

ウェブ 画像 動画 知恵袋 地図 リアルタイム 求人 一覧 🕶 Q 検索 inurl:google.co.jp  $\times$ 

これはグーグルのページだけではなく、たとえば下のように

『https://www.iphiroba.jp/ip.php?mode=ranking&ip=www<u>.google.co.jp</u>&tok en=fd7f3c0686b4077dadfb6d317637f4fc』とグーグルのページでないものも 『google.co.jp』が入っていると検索対象となります。 ②ページの最終更新日

ページの最終更新日 指定なし ▼

[ページの最終更新日]は、更新された日付を指定してより新しい情報を検索する ときに使います。

[指定なし]をクリックすると下のようなメニューが表示されます。

| 指定なし 「 | J |
|--------|---|
| 指定なし   |   |
| 24時間以内 | k |
| 1週間以内  |   |
| 1か月以内  |   |
| 3か月以内  |   |
| 6か月以内  |   |
| 1年以内   |   |

それぞれクリックすることで指定した期間内に更新されたページが検索対象となり ます。

例えばキーワードの [すべてを含む] で「桜 梅 桃」と入力し [1 か月以内] を 指定すると、検索結果が表示されるページの検索キーワードの表示は次のようにな ります。

|   | ウェブ          | 画像          | 動画                        | 知恵袋          | 地図             | リアルタイム  | 求人 | 一覧 💌 |      |
|---|--------------|-------------|---------------------------|--------------|----------------|---------|----|------|------|
|   | 桜梅梅          | 兆           |                           |              |                |         |    | ×    | Q 検索 |
|   | <b>*</b>     |             |                           |              |                |         |    |      |      |
|   | 奈沙61,300     | 14          |                           |              |                |         |    |      |      |
|   | 検系ツー         | <u>-ル</u> ▼ |                           |              |                |         |    |      |      |
| 0 | 条件を指<br>・ 最終 | 定して<br>更新日  | 検索し <sup>-</sup><br>: 1か) | ています。<br>月以内 | <u>ৰুশ্</u> বে | の条件を解除す | 3  |      |      |

[検索ツール]をクリックする下のように表示がされ、追加の検索条件の設定ができます。

| ウェブ画像動                          | 画 知恵袋 地図 リアル                                                          | タイム 求人 一覧 🔻                                               |                      | _                  |
|---------------------------------|-----------------------------------------------------------------------|-----------------------------------------------------------|----------------------|--------------------|
| 桜梅桃                             |                                                                       | >                                                         | く Q 検索               | ➡条件指定              |
| ~                               |                                                                       |                                                           |                      |                    |
| 約61,300件                        |                                                                       |                                                           |                      |                    |
| 検索ツール▲                          |                                                                       |                                                           |                      |                    |
| 言語で絞り込む<br><b>指定なし</b><br>日本語のみ | 時間で絞り込む<br>指定なし<br>1時間以内 3か月以内<br>24時間以内 6か月以内<br>1週間以内 1年以内<br>1か月以内 | )<br>期間指定<br>例:2010/1/1<br>か<br>例:2011/12/31<br>ま<br>絞り込む | よく使う地/<br>例:東京都<br>で | 域<br>新宿区 <b>検索</b> |
| ₿ 条件を指定して検索 ・ 最終更新日 : 1         | しています。 <u>すべての条件</u><br>1か月以内                                         | <u>を解除する</u>                                              |                      |                    |

[言語で絞り込む]ではページで書かれている言語が選択できます。

[時間で絞り込む]では、改めて期間の設定をメニューから選ぶか、期間の開始年 月日と終了年月日を「yyyy/mm/dd」の形式で入力してやり直すことができます。 [よく使う地域]は、検索結果にどのように影響するかは不明です。

③ドメイン

| ドメイン | ◉ すべてのドメイン                                                                                                    |
|------|----------------------------------------------------------------------------------------------------|
|      | <ul> <li>.co.jp のみ</li> <li>.go.jp のみ</li> </ul>                                                                                                    |
|      | ● .ac.jp のみ                                                                                                    |
|      | ● .edu のみ ● .org のみ                                                                                                    |
|      | ◎ .jp のみ                                                                                                    |
|      | ◎ このドメイン内またはURLで検索:                                                                                                    |
|      | ※ 特定のドメイン内またはURL以下で検索する場合は、「このドメイン内またはURLで検<br>索」を選択して、ドメインやURLを入力します(ドメイン指定の例:yahoo.co.jp URL指定<br>の例:docs.yahoo.co.jp/info/いずれの場合も「http://」は入力しないでください)。 |

インターネット上の住所にあたるドメインを指定します。

指定は、ドメイン名の最後(例:.com、.gov、.edu、.org、.jp)または最後及びそ の前(例:.co.jp、.go.jp、.ac.jp、.or.jp)を選ぶか、直接ドメインを入力します。 注にあるように、ドメイン指定の場合は『http://』や『https://』を付けません。

『.go.jp』は日本の官庁が使用しています。『.ac.jp』は日本の学校が使用しています。

例えばキーワードの [すべてを含む] で「桜 梅 桃」と入力し [.go.jp] を指定 すると、検索結果が表示されるページの検索キーワードの表示は次のようになりま す。

| ウェブ 画像 動画 知恵袋 地図 リアルタイム 求人 -                                                                   | -覧 ▼   |  |  |  |  |  |
|------------------------------------------------------------------------------------------------|--------|--|--|--|--|--|
| 桜 梅 桃                                                                                          | × Q 検索 |  |  |  |  |  |
| 約4件                                                                                            |        |  |  |  |  |  |
| 検索ツールマ                                                                                         |        |  |  |  |  |  |
| ●条件を指定して検索しています。 <u>すべての条件を解除する</u> <ul> <li>・最終更新日 : 1か月以内</li> <li>・ドメイン : .go.jp</li> </ul> |        |  |  |  |  |  |

[検索ツール]をクリックすると上記 [ページの最終更新日]で [検索ツール]を クリックした時と同じ内容が表示されます。

④ファイル形式

ファイル形式 すべてのファイル形式

[ファイル形式] は検索対象のページのファイル形式を指定して情報を検索すると きに使います。

[すべてのファイル形式]をクリックすると下のようなメニューが表示されます。

| すべてのファイル形式                  | ۲ |
|-----------------------------|---|
| すべてのファイル形式                  |   |
| Adobe PDF (.pdf)            |   |
| Microsoft Excel (.xls)      |   |
| Microsoft PowerPoint (.ppt) |   |
| Microsoft Word (.doc)       |   |
| RSS/XML (.xml)              |   |
| テキストフォーマット (.txt)           |   |

それぞれクリックして指定したファイル形式のページが検索結果となります。 例えばキーワードの [すべてを含む] で「桜 梅 桃」と入力し [Adobe PDF (pdf)] を指定すると、検索結果が表示されるページの検索キーワードの表示は次の ようになります。検索されたページはすべて Adobe PDF (pdf)形式です。

|                                                                                                    | ウェブ               | 画像    | 動画 | 知恵袋 | 地図 | リアルタイム | 求人 | 一覧 💌 |      |
|----------------------------------------------------------------------------------------------------|-------------------|-------|----|-----|----|--------|----|------|------|
|                                                                                                    | 桜梅                | 兆     |    |     |    |        |    | ×    | Q 検索 |
|                                                                                                    | <b>▼</b><br>約174件 |       |    |     |    |        |    |      |      |
|                                                                                                    | 検索ツー              | -JV - |    |     |    |        |    |      |      |
| <ul> <li>● 条件を指定して検索しています。<u>すべての条件を解除する</u></li> <li>・ 最終更新日 : 1か月以内</li> <li>・ ファイル形式 : Adobe PDF (.pdf)</li> </ul> |                   |       |    |     |    |        |    |      |      |

[検索ツール]をクリックすると上記 [ページの最終更新日]で [検索ツール]を クリックした時と同じ内容が表示されます。

⑤対象とする国

対象とする国 すべての国 ▼

[対象とする国]は検索対象のページの対象とする国を指定して情報を検索すると きに使います。

[対象とする国]をクリックすると下のようなメニューが表示されます。

| すべての国   | ۲ |
|---------|---|
| すべての国   | 4 |
| アメリカ    |   |
| アルゼンチン  |   |
| イギリス    |   |
| イタリア    |   |
| オランダ    |   |
| オーストラリア |   |
| オーストリア  |   |
| カナダ     |   |
| スイス     |   |
| スウェーデン  |   |
| スペイン    |   |
| チェコ     |   |
| デンマーク   |   |
| ドイツ     |   |
| ノルウェー   |   |
| フィンランド  |   |
| フランス    |   |
| ブラジル    |   |
| ベルギー    | - |

条件指定をした Yahoo 検索

スラーだーを下へ下げると『ポーランド』『ロシア連邦』『中国』『台湾』『日本』 『韓国』が表示されます。

それぞれクリックして指定した国のページが検索結果となります。 例えばキーワードの [すべてを含む] で「桜 梅 桃」と入力し [台湾] を指定す ると、検索結果が表示されるページの検索キーワードの表示は次のようになりま す。

| ウェ                                                                   | ブ 画像  | 動画 | 知恵袋 | 地図 | リアルタイム | 求人 | 一覧 ▼ |      |
|----------------------------------------------------------------------|-------|----|-----|----|--------|----|------|------|
| 桜材                                                                   | 更 桃   |    |     |    |        |    | ×    | Q 検索 |
| <b>、</b><br>約18,                                                     | 00件   |    |     |    |        |    |      |      |
| 検索                                                                   | ノーノレマ |    |     |    |        |    |      |      |
| ●条件を指定して検索しています。 <u>すべての条件を解除する</u> <ul> <li>・対象とする国 : 台湾</li> </ul> |       |    |     |    |        |    |      |      |

[検索ツール]をクリックすると上記 [ページの最終更新日]で [検索ツール]を クリックした時と同じ内容が表示されます。

⑥対象とする言語

| 対象とする言語 | 設定した言語を対象として検索します。                      |           |           |  |  |  |
|---------|-----------------------------------------|-----------|-----------|--|--|--|
|         | <ul> <li>日本語のみ</li> </ul>               |           |           |  |  |  |
|         | ◎ すべての言語                                |           |           |  |  |  |
|         | ◎ 以下の言語から選択(複数選択可)                      |           |           |  |  |  |
|         | 🔲 日本語                                   | 🗌 クロアチア語  | □ フィンランド語 |  |  |  |
|         | □ 英語                                    | 🔲 スウェーデン語 | □ フランス語   |  |  |  |
|         | 🔲 中国語(簡体字)                              | 🔲 スペイン語   | □ ブルガリア語  |  |  |  |
|         | 🔲 中国語 (繁体字)                             | 🔲 スロバキア語  | □ ヘブライ語   |  |  |  |
|         | 🗆 韓国語                                   | 🗌 スロベニア語  | □ ペルシャ語   |  |  |  |
|         | 🔲 アイスランド語                               | 🔲 セルビア語   | □ ポルトガル語  |  |  |  |
|         | □ アラビア語                                 | 🔲 タイ語     | □ ポーランド語  |  |  |  |
|         | □ イタリア語                                 | 🔲 チェコ語    | □ ラトビア語   |  |  |  |
|         | □ インドネシア語                               | □ デンマーク語  | □ リトアニア語  |  |  |  |
|         | 🗆 エストニア語                                | □ トルコ語    | □ ルーマニア語  |  |  |  |
|         | 🔲 オランダ語                                 | 🔲 ドイツ語    | □ ロシア語    |  |  |  |
|         | 🔲 カタロニア語                                | 🔲 ノルウェー語  |           |  |  |  |
|         | 🔲 ギリシャ語                                 | 🔲 ハンガリー語  |           |  |  |  |
|         | ※ 検索対象言語の設定を行うと、特定の言語のページだけ検索することができます。 |           |           |  |  |  |

[対象とする言語]は検索対象のページに使われている言語を指定して情報を検索 するときに使います。

[日本語のみ]か[すべての言語]か[以下の言語から選択(複数選択可)]のい ずれかを選択する。[以下の言語から選択(複数選択可)]を選択した場合は、下に ある言語の一覧から複数選ぶ。